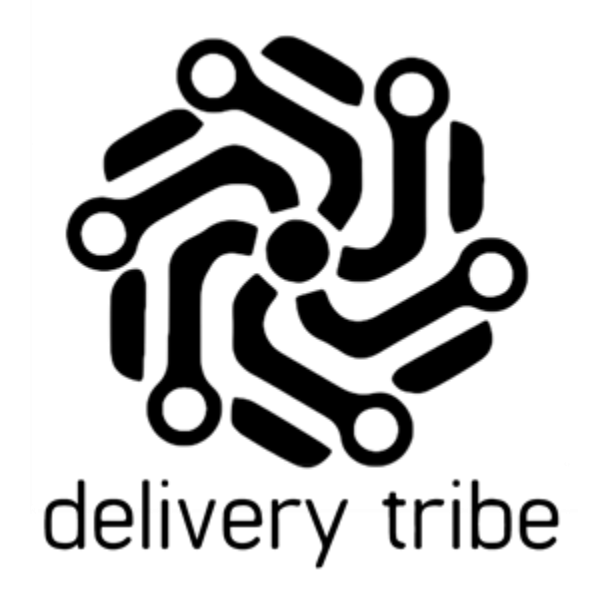

# **USER GUIDE**

DRIVER ADMIN- ADDING DRIVERS AND CHANGING PASSWORDS

2020

### Table of Contents

| Upload a Driver Photo | 4 |
|-----------------------|---|
| Password Changes      | 6 |
| Contact Details:      | 6 |

From **Driver Admin** in the web, (<u>www.Deliveree.co.za</u>) drivers can be added and edited.

To manage the driver's, Click the arrow on the top left-hand side.

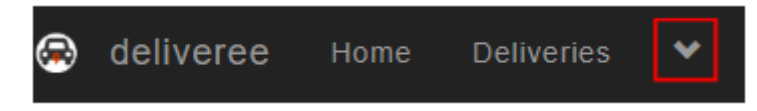

Then click on "Drivers"

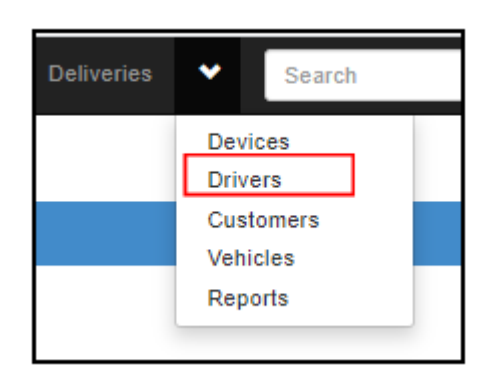

You will then be taken to the "Driver Admin" page.

Click "+Add a new Driver"

| Dri                                  | Driver Admin                                   |                                             |  |  |  |  |
|--------------------------------------|------------------------------------------------|---------------------------------------------|--|--|--|--|
| + Add a new Driver Add a new Drivers |                                                |                                             |  |  |  |  |
| Filter                               | by Status:                                     |                                             |  |  |  |  |
| Cloc                                 | ked out 👩 At Store 🛃 About to Leave 🛃 On a Del | livery 🛃 Returning to Store 🛃 Idle 🛃 Pickup |  |  |  |  |
| Curr                                 | Current Drivers                                |                                             |  |  |  |  |
| ß                                    | Name                                           | Status (hh:mm)                              |  |  |  |  |
|                                      | □ , DRIVER FIVE At Store (22:36.)              |                                             |  |  |  |  |
| Show                                 | Show Store Assignments                         |                                             |  |  |  |  |
|                                      |                                                |                                             |  |  |  |  |

Type in the Driver's First Name and Last Name.

| 🛞 d      | eliveree    | Home    | Deliveries | *     | Search |  |
|----------|-------------|---------|------------|-------|--------|--|
| Add      | a nev       | v dri   | ver        |       |        |  |
| Enter th | e details   | for the | e new Dri  | ver   |        |  |
|          | First Nam   | e D     | RIVER      | -     |        |  |
|          | Last Nam    | e Si    | x          |       |        |  |
| E        | mail Addres | s       |            |       |        |  |
|          | Passwor     | b       |            |       |        |  |
|          | External I  | D       |            |       |        |  |
|          |             | Add     | Driver     | ancel |        |  |

Get the driver to type in a password (This is the password they will use to log in to the driver app).

| 😣 deliveree Ho        | me Deliveries 🌱 | Search |  |
|-----------------------|-----------------|--------|--|
| Add a new o           | driver          |        |  |
| Enter the details for | the new Driver  |        |  |
| First Name            | DRIVER          |        |  |
| Last Name             | SIX             |        |  |
| Email Address         |                 |        |  |
| Password              |                 |        |  |
| External ID           |                 |        |  |
|                       | Add Driver      |        |  |

Click "Add Driver"

| To furthe | r edit Drive | r dotails  | click |
|-----------|--------------|------------|-------|
| rorurine  | r euit Drive | i uetalis, | CIICK |

| Driv      | Driver Admin                                                                                   |                    |      |  |  |  |  |
|-----------|------------------------------------------------------------------------------------------------|--------------------|------|--|--|--|--|
| + Add     | + Add a new Driver View on Map Overview Inactive Drivers                                       |                    |      |  |  |  |  |
| Filter by | Filter by Status:                                                                              |                    |      |  |  |  |  |
| Clocke    | 🗋 Clocked out 👩 At Store 👩 About to Leave 👩 On a Delivery 👩 Returning to Store 👩 Idle 👩 Pickup |                    |      |  |  |  |  |
| Curre     | Current Drivers                                                                                |                    |      |  |  |  |  |
| e         | Name Status (hhomm)                                                                            |                    |      |  |  |  |  |
|           | , DRIVER THREE                                                                                 | At Store ( 00:09 ) | Test |  |  |  |  |
| 0         | D , DRIVER TWO At Store ( 00:09 )                                                              |                    |      |  |  |  |  |
| Show S    | Show Store Assignments                                                                         |                    |      |  |  |  |  |

🔎 Edit

**Upload a Driver Photo** 

| To add a photo of the driv | er, click  |
|----------------------------|------------|
| Edit Driver                |            |
| Update Driver Deta         | ls         |
| First Name                 | DRIVER SIX |
| Last Name                  |            |
| Email Address              |            |
| External ID                |            |
|                            |            |

You can then take a picture of the driver, save it onto the PC and click Choose File

Update Driver

| Upload Driver Photo          |
|------------------------------|
| Update photo for :DRIVER SIX |
| Choose File No file chosen   |
| Upload Photo                 |
|                              |
|                              |

Upload Driver Photo

Choose from the pictures saved on your PC.

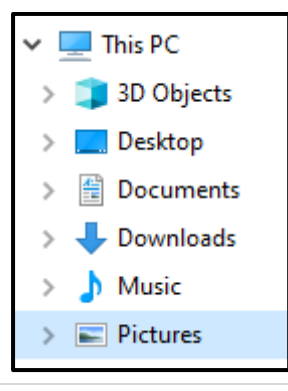

# Click "Open"

| File name: | DRIVER SIX.png | ~ | All Files (*.*) |
|------------|----------------|---|-----------------|
|            |                |   | Open            |

Click "Upload"

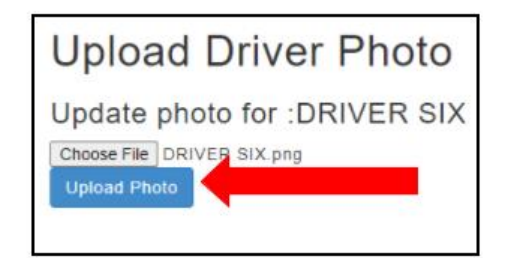

#### **Password Changes**

There will be an option to change the driver's password.

In driver admin next to the driver's name, click

🔒 Change Password

|  |  | Driver, New | Clocked out (05:12) | 👁 View | 🖍 Edit | 🔒 Change Password |
|--|--|-------------|---------------------|--------|--------|-------------------|
|--|--|-------------|---------------------|--------|--------|-------------------|

| Change Pas          | sword for              |   |
|---------------------|------------------------|---|
| Update Driver Detai | ls                     |   |
| New Password        |                        | ] |
|                     | Update Password Cancel |   |
|                     |                        |   |

If this form is empty or has a password already taken for another of the drivers, there will be an error message that pops up.

| Change Password for      | Change Password for   |
|--------------------------|-----------------------|
| Password cannot be empty | Password is taken     |
| Update Driver Details    | Update Driver Details |
| New Password             | New Password linda    |
| Update Password          | Update Password       |
|                          |                       |

Once you click Update Password you will be taken back to Driver Admin.

## **Contact Details:**

- <u>Support@deliverytribe.co.za</u> or call 031 880 1602
- To book additional training, email <u>Training@deliverytribe.co.za</u>